# Proatec Instruções para substituição de bolsista

1-Acesse o endereço intranet.sr2.uerj.br

## 2-Faça login no sistema S2Gi

| Bem Vindo<br>O objetivo do S2gi é integrar todos<br>os departamentos da SR-2 e seus<br>serviços, em um único ambiente<br>de gestão, de modo que o acesso<br>às informações seja simples e<br>eficiente.<br>Ao lado, você pode saber um<br>pouco mais sobre os sistemas<br>que pertencem ao nosso<br>ambiente de gestão. | Vitrine S2gi                                                                                                    |                     |
|----------------------------------------------------------------------------------------------------|----------------------------------------------------------------------------------------------------|---------------------|
|                                                                                                    | Pós-graduação, estes módulos apoiam a otera<br>SENSU, LATO SENSU e de ESPECIALIÇA<br>pós-graduação.                                 |                     |
|                                                                                                    | TDELine: Teses e Dissertações Eletrônicas,<br>aluno de pós-graduação stricto sensu da UER<br>Mais de 3.000 alunos de pós-graduação. | senha?              |
|                                                                                                    | PROCIÊNCIA, processo seletivo on-line: inscrição, distri<br>resultado. 271 inscrições em 2009.                                      | buição, avaliação e |
| Não possui Login?                                                                                                    | PROATEC, processo seletivo on-line: inscrição, distribuição, avaliação e resultado.<br>225 inscrições em 2010.                      |                     |
| Cadastre-se >                                                                                                    | BPC, módulo integrado com a plataforma Lattes(CNPq), para business intelligen                                                       |                     |

3-Após realizar o login, siga o caminho Depesq -> Proatec -> Docentes -> Indicação de Bolsista.

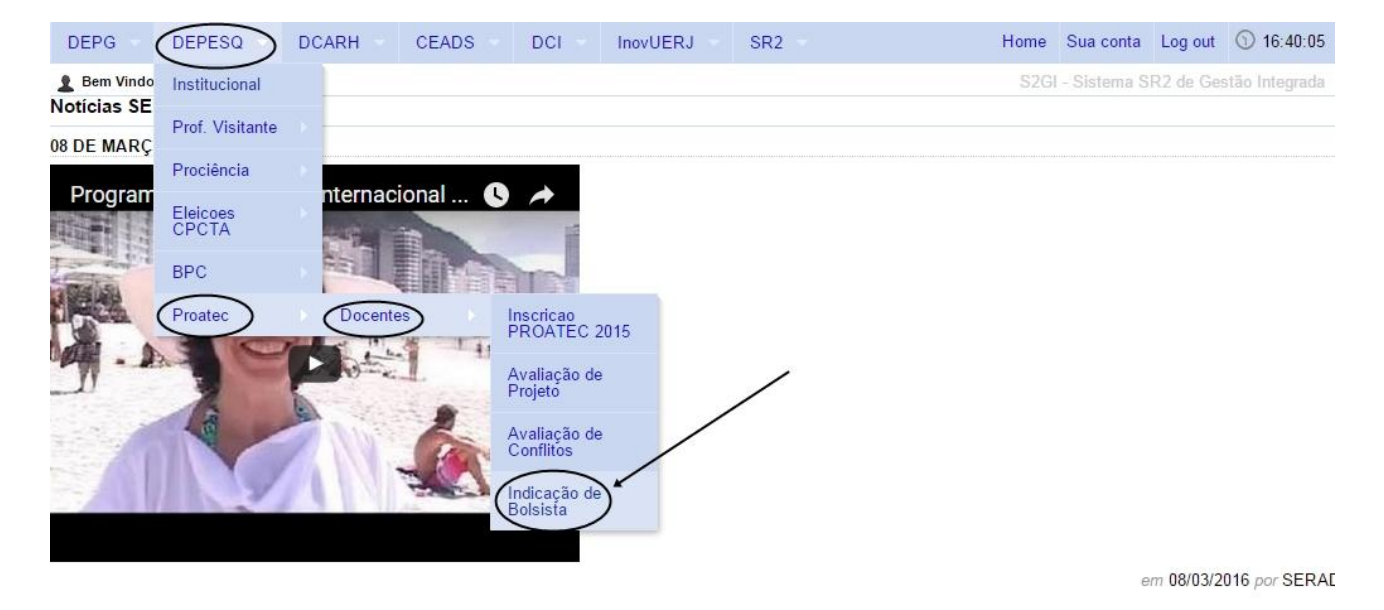

4- Selecione o projeto clicando sobre o seu nome:

## Sistema de Gerência de Bolsistas

## Edital PROATEC 2015

## Selecione o Projeto:

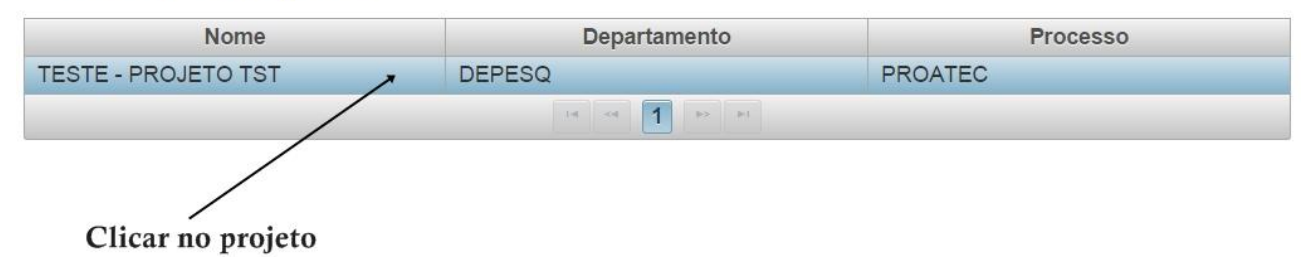

5- Clique no botão "Substituir":

## Sistema de Gerência de Bolsistas

#### Edital PROATEC 2015

### Selecione o Projeto:

| Nome                | Departamento     | Processo |
|---------------------|------------------|----------|
| TESTE - PROJETO TST | DEPESQ           | PROATEC  |
|                     | 14 44 H          |          |
|                     | Indicar Bolsista |          |

## Vinculos ativos do projeto selecionado:

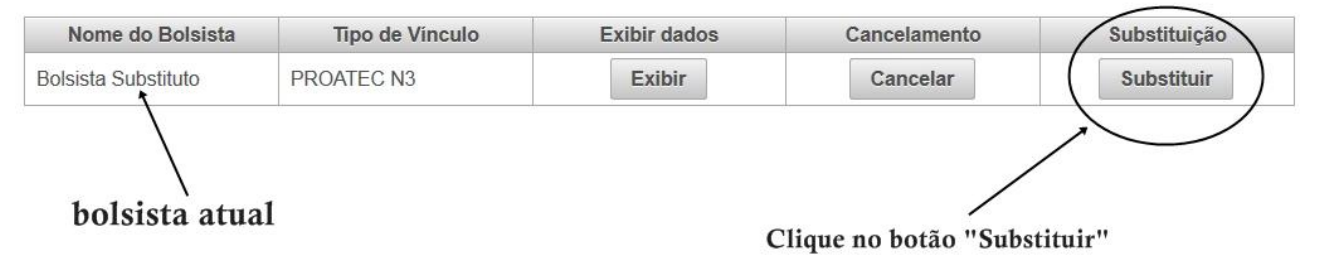

6 – Informe o CPF do novo bolsista e clique em "Prosseguir para preenchimento de dados":

## Sistema de Gerência de Bolsistas

#### Edital PROATEC 2015

#### Substituição de bolsista:

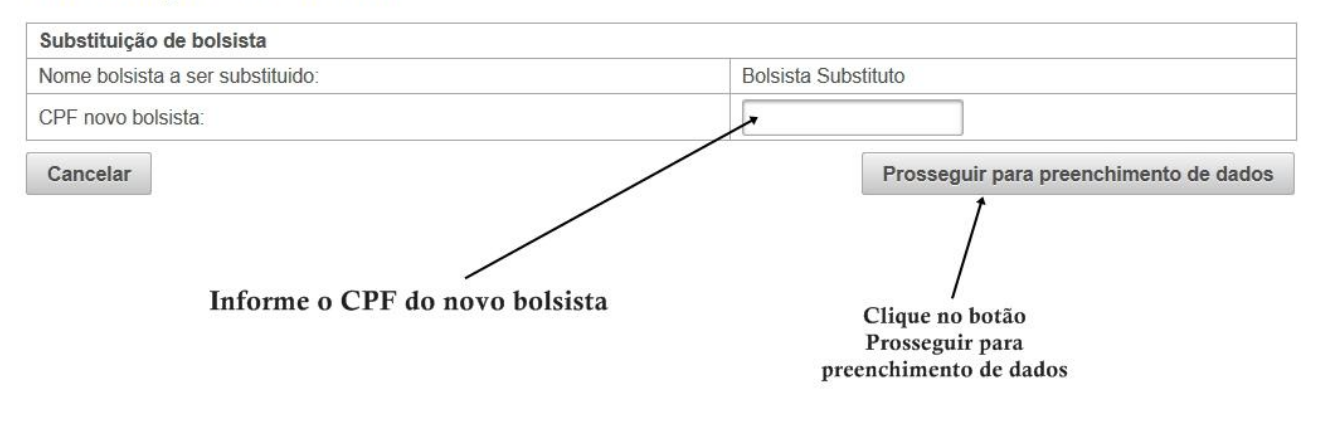

7- Preencha o Formulário de substituição de Bolsista e clique em "Submeter substituição":

| Sistema de Gerência de Bolsistas<br>Edital PROATE <del>C 2015</del> |                     | Preencha os dados<br>do novo bolsista |  |  |
|---------------------------------------------------------------------|---------------------|---------------------------------------|--|--|
| Formulário de substituição de Bolsista                              |                     |                                       |  |  |
| Projeto:                                                            | TESTE - PROJETO TST | ~                                     |  |  |
| Tipo de vinculo:                                                    | PROATEC N3          |                                       |  |  |
| Nome do Bolsista:                                                   |                     |                                       |  |  |
| Data Nascimento:                                                    |                     |                                       |  |  |
| Identidade:                                                         |                     |                                       |  |  |
| Órgão Emissor:                                                      |                     |                                       |  |  |
| Data Emissão:                                                       |                     |                                       |  |  |
| PIS/PASEP/NIT:                                                      |                     |                                       |  |  |
| Endereço:                                                           |                     |                                       |  |  |
| Cidade:                                                             |                     |                                       |  |  |
| Estado:                                                             | Amazonas            | •                                     |  |  |

| Pertence a algum conselho profissional?            | ◯ Sim <sup>●</sup> Não        |  |
|----------------------------------------------------|-------------------------------|--|
| Se sim, qual conselho?                             |                               |  |
| Endereço na UERJ - Local onde desenvolve as a      | atividades de bolsista        |  |
| unidade:                                           | FACULDADE DE CIENCIAS MEDICAS |  |
| Sala e/ou complemento:                             |                               |  |
| bloco:                                             |                               |  |
| andar:                                             |                               |  |
| telefones:                                         |                               |  |
| Banco BRADESCO                                     |                               |  |
| Agência:                                           | cia:                          |  |
| Conta corrente:                                    |                               |  |
| Especificar sucintamente as atividades a serem des | senvolvidas no projeto        |  |
| [                                                  | Clique em                     |  |
|                                                    | Submeter substituição         |  |
| Cancelar Indicação                                 | Submatar substituição         |  |

8- A substituição será efetivada após a entrega do Termo de Compromisso devidamente assinado no Depesq, juntamente com a documentação necessária e Memorando ou Comunicação Interna solicitando a substituição, conforme modelo disponível no site do Depesq (www.sr2.uerj.br/depesq).

Para obter o Termo de Compromisso, utilize a opção "Imprimir". Caso deseje alterar alguma informação, clique em Editar.

## Sistema de Gerência de Bolsistas

#### Edital PROATEC 2015

### Selecione o Projeto:

| Nome                | Departamento         | Processo |
|---------------------|----------------------|----------|
| TESTE - PROJETO TST | DEPESQ               | PROATEC  |
|                     | 14 (4 <b>1</b> p) b) |          |

### Meus Protocolos em aberto:

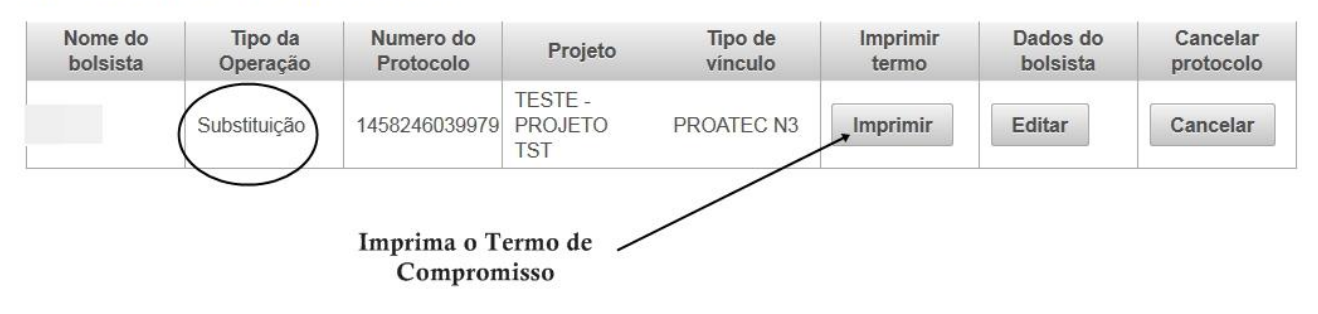

9-Para sair do sistema, utilizar a opção "Log out".